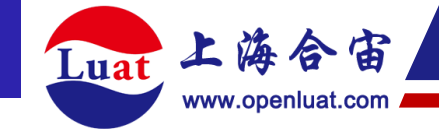

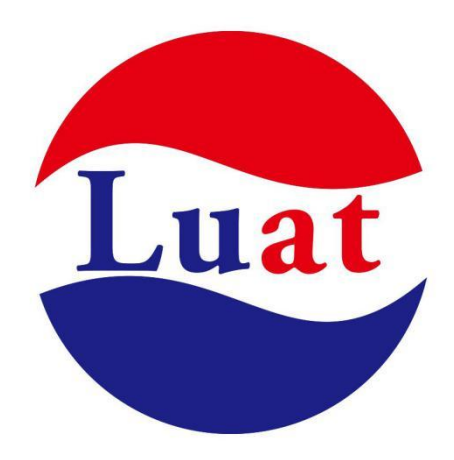

# Core\_Air8101 核心板使用说明

| 文档名  | Core_Air8101 核心板使用说明 |
|------|----------------------|
| 修改日期 | 2025.05.23           |
| 版本   | 1.0.0                |
| 文档状态 | 公开                   |

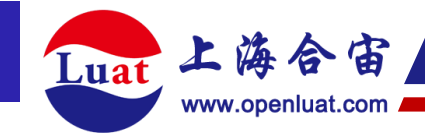

| 目 | 录 |
|---|---|
| 目 | 录 |

| —        | 概  | <u>术</u> 3 |
|----------|----|------------|
|          | 1、 | 产品描述       |
|          | 2、 | 硬件配置3      |
| <u> </u> | 外  | 设分布4       |
| Ξ、       | 排  | 计管脚定义5     |
| 四、       | 功能 | 能介绍6       |
|          | 1、 | 供电方式       |
|          |    | USB 接口供电   |
|          |    | 5V 引脚供电    |
|          |    | VBAT 管脚供电6 |
|          | 2、 | 开机         |
|          | 3、 | 低功耗测试模式    |
|          | 4、 | 烧录和抓取日志    |

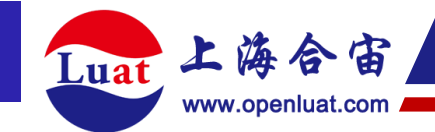

概述

## 1、产品描述

Core\_Air8101 是基于 Air8101 工业引擎设计的一款核心板产品,软件上支持 LuatOS 二次开发方式。

Core\_Air8101 核心板有 20x4 = 80 个标准 2.54mm 排针管脚, 引出了 Air8101 的全部管脚,可以直接使用杜邦线连接外设,免去了模块布线的步骤,方便用户在设计前期对 Air8101 工业引擎进行性能评估,功能调试和软件开发等用途。

## 2、硬件配置

- 1个 TYPE-C USB 下载/调试口,支持 USB 口直接供电,也可以通过 USB 转串口芯片烧录。
- 1个 TYPE-A USB 母座,可以外接 USB 设备(例如摄像头,hub等),同时有一 个拨动开关,可以控制 3.3V 或者 5V 给 USB 设备供电。
- 内置1路 DC-DC 降压转换器,支持 5V 电源直接供电。
- 双排针针座。
- 一个复位开关按键。
- 2个切换开关: 5V 供电输入拨动开关, 功耗测试拨动开关 (放到背面)
- 1个电源指示灯(直接通过硬件控制)。
- 更多信息 <u>www.Air8101.cn</u>

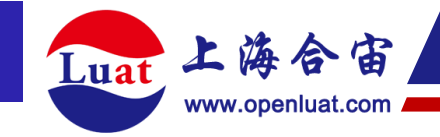

二、外设分布

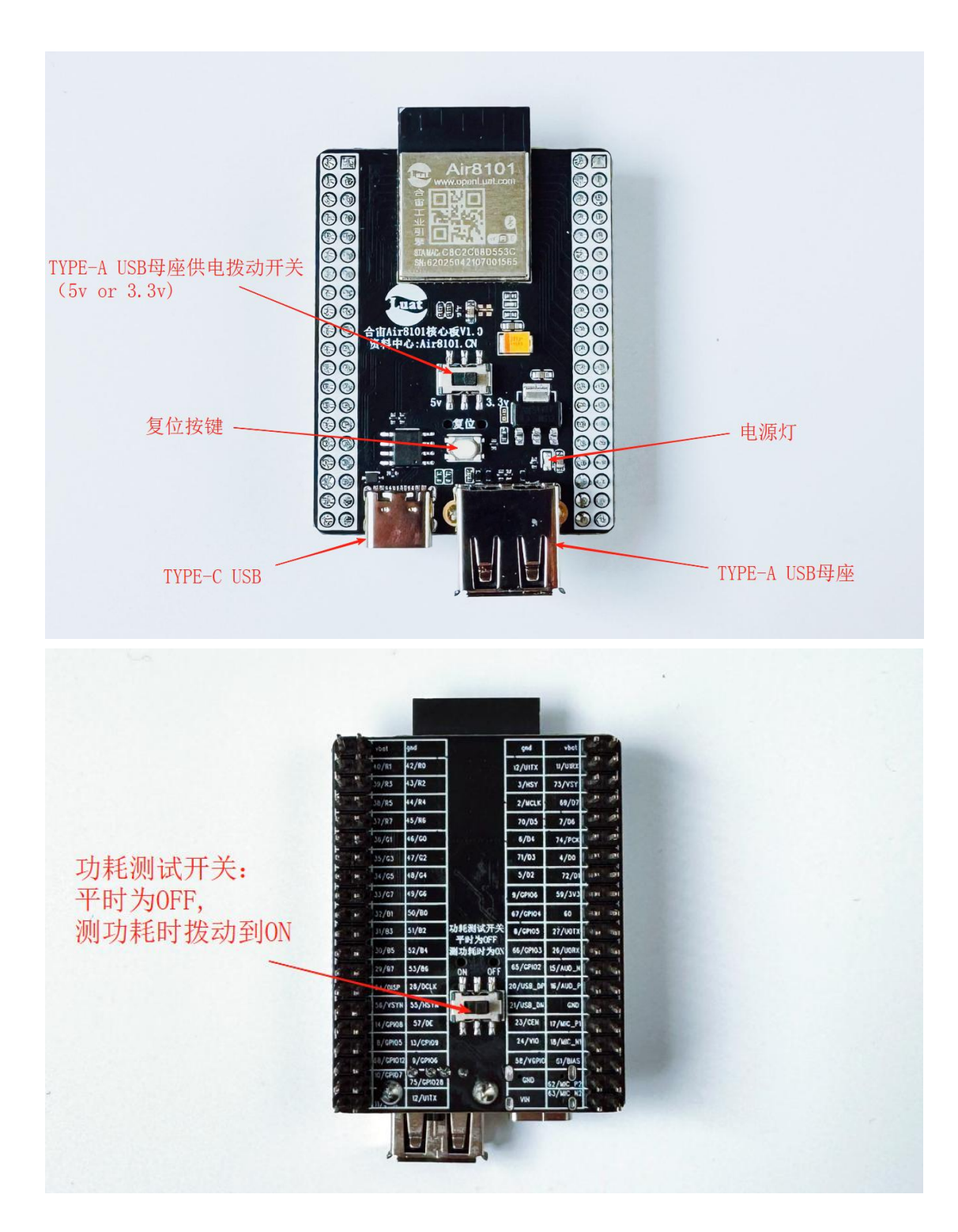

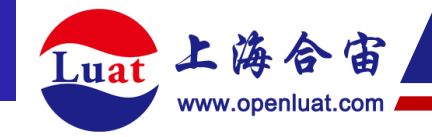

# 三、排针管脚定义

# 1、合宙 Air8101 核心板 V1.0

|                    |                    |    | -                                     |            |            |        |    |                    |                                       |
|--------------------|--------------------|----|---------------------------------------|------------|------------|--------|----|--------------------|---------------------------------------|
| VBAT               | GND                |    |                                       | A          | -9101      |        |    | GND                | VBAT                                  |
| 11/UART1_RXD/GPIO1 | 12/UART1_TXD/GPIO0 |    |                                       | WWW.op     | anLunLcom  |        | 00 | 42/RGB_R0/GPIO50   | 40/RGB_R1/GP                          |
| 73/DVP VSY/GPIO31  | 3/DVP HSY/GPIO30   | 00 |                                       | 富口以        |            |        | 09 | 43/RGB_R2/GPIO48   | 39/RGB_R3/GP                          |
| 69/DVP D7/GPIO39   | 2/DVP MCK/GPIO27   | 00 |                                       | 1 7 1 4 A  | 51 0       | - Sil  | 00 | 44/RGB_R4/GPIO22   | 38/RGB_R5/GP                          |
| 7/DVP D6/GPIO38    | 70/DVP D5/GPIO37   | 00 |                                       | 말미라        | A. CO      |        | 00 | 45/RGB_R6/GPIO20   | 37/RGB_R7/GP                          |
| 74/DVP PCK/GPIO29  | 6/DVP D4/GPIO36    | 00 |                                       | STANC CBC2 | C080553C   | 1 BANK | 0  | 46/RGB_G0/GPIO52   | 36/RGB_G1/GF                          |
| 4/DVP D0/GPIO32    | 71/DVP V3/GPIO35   | 00 |                                       | 20202042   | 2101001000 |        | 30 | 47/RGB_G2/GPIO42   | 35/RGB_G3/GF                          |
| 72/DVP D1/GPIO33   | 5/DVP D2/GPIO34    | 00 |                                       |            | (FIL)      |        | 00 | 48/RGB_G4/GPIO40   | 34/RGB_G5/GF                          |
| 59/3V3             | 9/GPIO6            | 00 |                                       | L 00:      |            |        | 00 | 49/RGB_G6/GPIO25   | 33/RGB_G7/GF                          |
| 60/RESERVED        | 67/GPIO4           | õÕ | 合山Air8                                | 101核心板V    | 1.0        |        | 00 | 50/RGB_B0/GPIO55   | 32/RGB_B1/GP                          |
| 27/UART0_TXD       | 8/GPIO5            | ÕÕ | 资料中心                                  | Air8101. ( | CN         |        | 00 | 51/RGB_B2/GPIO53   | 31/RGB_B3/GP                          |
| 26/UART0_RXD       | 66/GPIO3           | õõ |                                       | 120        | L. L.      |        | 00 | 52/RGB_B4/GPIO46   | 30/RGB_B5/GP                          |
| 15/AUD_LN          | 65/GPIO2           | 00 |                                       |            |            |        |    | 53/RGB_B6/GPIO44   | 29/RGB_B7/GP                          |
| 16/AUD_LP          | 20/USB_DP          | õõ |                                       | 5v .       | 3. 34      |        | 0  | 28/RGB_DCLK/GPIO14 | 54/RGB_DISP/                          |
| GND                | 21/USB_DN          | õõ | 1 1 1 1 1 1 1 1 1 1 1 1 1 1 1 1 1 1 1 |            |            |        |    | 55/RGB_HSYN/GPIO17 | 56/RGB_VSYN                           |
| 17/MIC_P1          | 23/CEN             |    |                                       | 110 T      | V - 8 5    |        | õõ | 57/RGB_DE/GPIO16   | 14/GPIO8                              |
| 18/MIC_N1          | 24/VIO             |    |                                       | -          | 1          | -      | 00 | 13/GPIO9           | 8/GPIO5                               |
| 61/MIC_BIAS        | 58/VDD_GPIO        |    |                                       |            |            |        | 00 | 9/GPIO6            | 68/GPIO12                             |
| 62/MIC_P2          | GND                |    | C GI DU GADE ADE                      |            |            |        | 00 | 75/GPIO28          | 10/GPIO7                              |
|                    |                    |    | 100                                   |            |            |        |    |                    | A A A A A A A A A A A A A A A A A A A |

| VBAT               | GND                | AL D        | - vb  | at      | gad       | 1                                                                                                    | çad       | vbat      | 2            | -     | GND                | VBAT              |
|--------------------|--------------------|-------------|-------|---------|-----------|----------------------------------------------------------------------------------------------------|-----------|-----------|--------------|-------|--------------------|-------------------|
| 40/RGB_R1/GPIO49   | 42/RGB_R0/GPIO50   |             | 10    | /R1     | 42/R0     | 1 2 3 3                                                                                                    | 12/UITX   | ນ/ບາຂາ    | -            | -     | 12/UART1 TXD/GPIO0 | 11/UART1_RXD/GPIO |
| 39/RGB_R3/GPIO23   | 43/RGB_R2/GPIO48   |             | 39    | /RS     | 43/R2     |                                                                                                    | 3/HSY     | 73/VSY    | and a        | 100   | 3/DVP HSY/GPIO30   | 73/DVP VSY/GPIO31 |
| 38/RGB_R5/GPIO21   | 44/RGB_R4/GPIO22   |             | 38,   | /R5     | 44/R4     |                                                                                                    | 2/MCLK    | 69/07     | No.          | 303   | 2/DVP MCK/GPIO27   | 69/DVP D7/GPIO39  |
| 37/RGB_R7/GPIO19   | 45/RGB_R6/GPIO20   |             | 57,   | /87     | 45/R6     |                                                                                                    | 70/05     | 7/06      | 1121         | 2     | 70/DVP D5/GPIO37   | 7/DVP D6/GPIO38   |
| 36/RGB_G1/GPIO51   | 46/RGB_G0/GPIO52   |             | 1 30  | /61     | 46/00     | and the second second s | 6/D4      | 74/PCK    | 1.01         | 30    | 6/DVP D4/GPIO36    | 74/DVP PCK/GPIO29 |
| 35/RGB_G3/GPIO41   | 47/RGB_G2/GPIO42   | 6           | M 35  | /63     | 47/62     | 1 . Sec.                                                                                                    | 71/03     | 4/00      | 10.81        | met   | 71/DVP V3/GPIO35   | 4/DVP D0/GPIO32   |
| 34/RGB_G5/GPIO26   | 48/RGB_G4/GPIO40   | e,          | H 34  | /G5     | 48/G4     | N Stel                                                                                                    | 5/02      | 72/01     | 10.84        | 101   | 5/DVP D2/GPIO34    | 72/DVP D1/GPIO33  |
| 33/RGB_G7/GPIO24   | 49/RGB_G6/GPIO25   |             | a 33  | /67     | 49/66     | J.S.                                                                                                    | 9/69106   | 59/303    | - <b>H</b> H | 201   | 9/GPIO6            | 59/3V3            |
| 32/RGB_B1/GPIO54   | 50/RGB_B0/GPIO55   |             | × 37  | /01     | 50/80     | 1 6                                                                                                    | 67/GPI04  | 60        |              | 100   | 67/GPIO4           | 60/RESERVED       |
| 31/RGB_B3/GPIO47   | 51/RGB_B2/GPIO53   |             | n 31  | /83     | 51/82     | 功耗测试开关                                                                                                    | 8/61105   | 27/001%   | 19.00        | 1201  | 8/GPIO5            | 27/UART0_TXD      |
| 30/RGB_B5/GPIO45   | 52/RGB_B4/GPIO46   | 1<br>62 - 1 | BK 30 | /85     | 52/04     | 测功耗时为01                                                                                                    | 66/GP103  | 26/UORX   | -            | 100   | 66/GPIO3           | 26/UARTO_RXD      |
| 29/RGB_B7/GPIO43   | 53/RGB_B6/GPIO44   | r<br>G      | 29    | /97     | 53/86     | ON OFF                                                                                                    | 65/GPI02  | 15/AU0_N  | TH           | 1     | 65/GPIO2           | 15/AUD_LN         |
| 54/RGB_DISP/GPIO15 | 28/RGB_DCLK/GPIO14 |             | 54    | /OISP   | 28/DCLK   | ALL                                                                                                    | 20/USB_DP | 15/AUD_P  | 44           | 1     | 20/USB_DP          | 16/AUD_LP         |
| 56/RGB_VSYN/GPIO18 | 55/RGB_HSYN/GPIO17 |             | 56    | /VSYH   | 55/HSTH   |                                                                                                    | 21/USB_DH | GND       |              | -5    | 21/USB_DN          | GND               |
| 14/GPIO8           | 57/RGB_DE/GPIO16   |             | 14    | /GPK08  | 57/DE     |                                                                                                    | 23/CEH    | 17/MIC_P1 | Par          | -10   | 23/CEN             | 17/MIC_P1         |
| 8/GPIO5            | 13/GPIO9           | 1           | с В,  | / GP105 | 13/09109  |                                                                                                    | 24/110    | 18/WC_N   | Page 1       | 10    | 24/VIO             | 18/MIC_N1         |
| 68/GPIO12          | 9/GPIO6            |             | 58,   | /GP1012 | 0/02106   |                                                                                                    | 5E/VGPIC  | GI/BIAS   | Pa           | File- | 58/VDD_GPIO        | 61/MIC_BIAS       |
| 10/GPIO7           | 75/GPIO28          | 6           | L 10, | /CP107  | 75/691028 |                                                                                                    | GND       | 62/MC P7  | P.           | 10    | GND                | 62/MIC_P2         |
|                    | 12/UART1_TXD/GPIO0 | 8           | H     | ٢       | 12/UITX   |                                                                                                    | A VIN     | 63/MIC NO | 2.0          |       | VIN                | 63/MIC N2         |

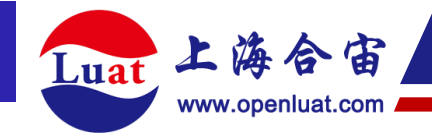

# 四、功能介绍

# 1、供电方式

本核心板支持通过 TYPE-C USB 直接供电,支持通过排针的 VIN 管脚给 Air8101 供电,也 支持通过排针的 VBAT 管脚给 Air8101 供电。

### TYPE-C USB 接口供电

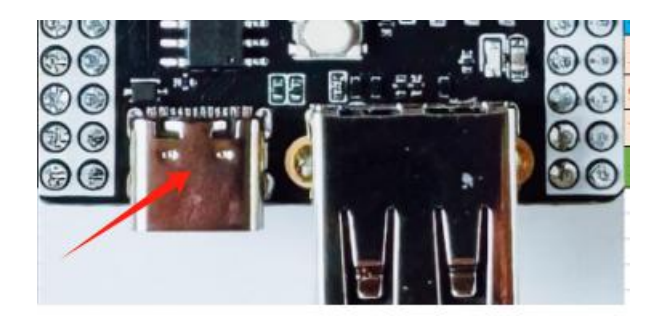

TYPE-C USB 接口支持直接给 Air8101 供电,内部集成降压 DC-DC。

### 5V 引脚供电

核心板有一个 5V 引脚,核心板上丝印为 VIN,在 TYPE-C USB 接口没有供电输入的情况下,

也可以使用这个 5V 引脚输入 5V 供电,经过 DC-DC 降压芯片给 Air8101 使用。

|   | 21/058_01 | GND       | 190 1   | 21/USB_DN   | GND         |  |
|---|-----------|-----------|---------|-------------|-------------|--|
|   | 23/CEN    | 17/MIC_P1 | 12      | 23/CEN      | 17/MIC_P1   |  |
|   | 24/110    | 18/MC_H   | 193 3   | 24/10       | 18/MIC_N1   |  |
|   | SE/VEPIC  | GI/BIAS   | Page 1  | 58/VDD_GPIO | 61/MIC_BIAS |  |
|   | GND       | 52/MIC P2 | Fred to | GND         | 62/MIC_P2   |  |
| 2 | VIH       | 63/MC N2  | Rea     | VIN         | 63/MIC_N2   |  |
|   |           |           | -       |             |             |  |
|   |           |           | -       |             |             |  |
|   |           |           |         |             |             |  |

6

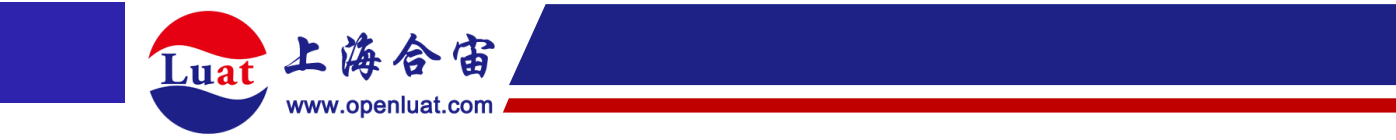

### VBAT 管脚供电

#### 核心板的 VBAT 管脚直接与 Air8101 的供电管脚相连,供电电压范围: 2.5V~4.35V。

|     |         |        |       |                    | -                  |
|-----|---------|--------|-------|--------------------|--------------------|
|     |         |        |       | /                  |                    |
|     | cod     | vbgt   | 9 1   | 010                | ND AT              |
| RO  | 12/UITX | บ/บาณ  | P 14  | 12/UART1 TXD/GPIO0 | 11/UART1 RXD/GPIO1 |
| R2  | 3/HSY   | 73/VSY | 1     | 3/DVP HSY/GPIO30   | 73/DVP VSY/GPIO31  |
| R4  | 2/WCLK  | 69/07  | 1 11  | 2/DVP MCK/GPIO27   | 69/DVP D7/GPIO39   |
| /85 | 70/05   | 7/04   | 19 21 | 70/01/0 05/001007  |                    |

## 请注意

背面功耗测试开关拨到 on 之后:

type-c usb 口的供电功能失效, vin 的 5v 供电也失效了, 只能使用 vbat 供电。

type-c usb 口的烧录和日志功能也失效,可以通过 uart0 的两个引脚烧录和抓取日志。

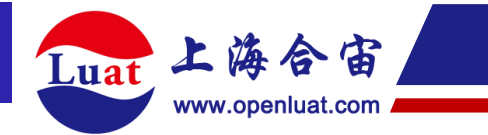

# 2、 开机

Air8101 核心板没有设计按键开机电路,只要正常供电, Air8101 核心板就会自动开机。

# 3、 低功耗测试模式

Core\_Air8101 核心板背部带有一个功耗测试拨动开关,测试功耗时,将开关拨动至"ON", 用于断开核心板上影响功耗测试的硬件单元,以方便测试模块实际电流功耗。 注意:将开关拨动至"ON"后, type-c usb 口的供电功能失效, vin 的 5v 供电也失效了, 此时需要使用 vbat 供电。

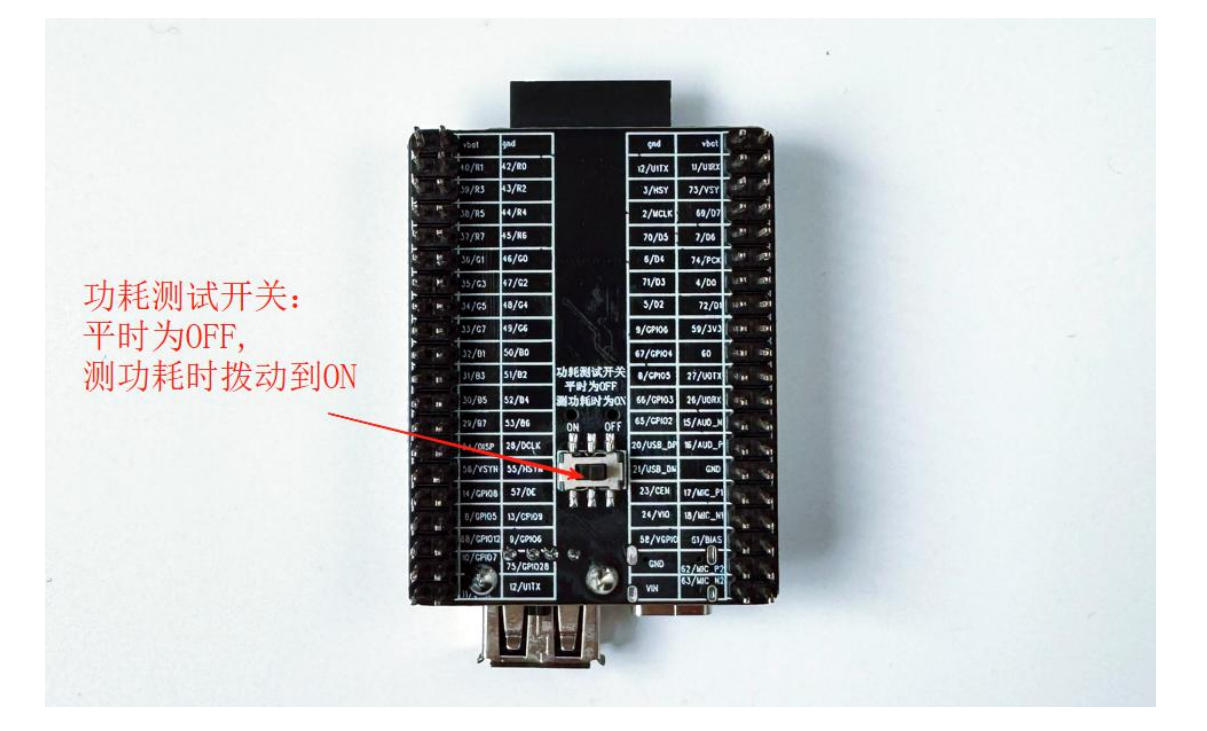

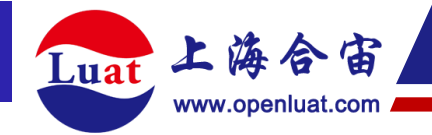

# 4、 烧录和抓取日志

## 4.1 准备好项目文件和 Luatools 工具

在烧录项目文件到 Air8101 核心板之前, 需要准备好以下资料:

### 1、内核固件

下载地址: https://docs.openluat.com/air8101/luatos/firmware/

### 2、用户脚本文件和资源文件

参考 demo 地址如下:

https://gitee.com/openLuat/LuatOS/tree/master/module/Air8101/demo

#### 3、Luatools 工具

下载地址: https://docs.openluat.com/air8101/common/Luatools/

### 4.2 烧录项目文件到 Air8101 核心板中

### 1、通过 TYPE-C USB 烧录,或者通过 uart0 烧录

(1) 核心板背面的功耗测试开关拨到"OFF"时,可以使用 Air8101 核心板上的 TYPE-C USB 接口与电脑相连,来进行烧录和抓取日志。

(2) 核心板背面的功耗测试开关拨到 "ON"时, TYPE-C USB 口的烧录和日志功能会失效,可以通过 VBAT 给核心板供电,然后使用串口板通过 uart0 的两个引脚烧录和抓取日志。

### 2、 打开设备管理器查看端口

正确接线后,电脑的设备管理器可以看到"USB-SERIAL-CH340"的端口。

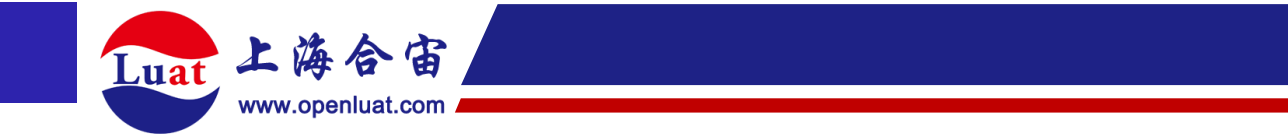

#### 3、 Luatools 配置项目并且烧录

首先打开 LuaTools,选中"USB-SERIAL CH340"端口,并且勾选上"通用串口打印",串口

波特率选择"2000000",然后点击"打开串口"。

| 📚 Luatools_3.0.25 降功耗找合宙           |                                           |                                                                             | -    |           | ×   |
|------------------------------------|-------------------------------------------|-----------------------------------------------------------------------------|------|-----------|-----|
| 账户 1 LuatOS 2 AT指令 3 资料和于其 4 帮助和支持 | 5 新品预告                                    |                                                                             |      |           |     |
|                                    | 启动原因:<br>系统状态:<br>固件版本:<br>小区信号:<br>複块型号: | 信号强度:<br>当前网络:<br>软件类型:<br>小区ID:<br>资料链接: <u>https://docs.openlust.com/</u> | 下栽固件 | ↓<br>项目管理 | IJŭ |
| ■□日志波特率 2000000 √                  |                                           |                                                                             | ~    | 搜索打       | JED |

接下来点击"项目管理测试"。

| <ul> <li>Luatools_3.0.25 降功耗找合亩</li> <li>账户 1 LuatOS 2 AT指令 3 资料和工具 4 帮助和支持</li> </ul>                                              | 5 新品预告                                    | - 0                                                                         | ×   |
|----------------------------------------------------------------------------------------------------|-------------------------------------------|-----------------------------------------------------------------------------|-----|
| <ul> <li>4G模块USB打印 ●通用車口打印 HOST車口打印</li> <li>COM5 USB-SERIAL CH340 (COM5) ✓ ●</li> <li>停止打印 清除打印 重启模块</li> <li>打开車口 重启車口</li> </ul> | 启动原因:<br>系统状态:<br>固件版本:<br>小区信号:<br>模块型号: | 信号强度:<br>当前网络:<br>软件类型:<br>小区ID:<br>资料链接: <u>https://docs.opealust.cos/</u> | 建测试 |
| 串口日志波特率 2000000 ~                                                                                                    |                                           |                                                                             | 制订印 |

弹出"项目管理"对话框后,点击"创建",输入项目名称后,点击确定,即可新建项目。

| 💩 Luatools_3.0.25 降功耗找合亩                  |                                                        | >                                        |
|-------------------------------------------|--------------------------------------------------------|------------------------------------------|
| 账户 1 LuatOS 2 AT指令 3 资料和工具 4 帮助和支持 5 新品预告 |                                                        |                                          |
| □ 4G標块USB打 🧟 项目管理-3.0.25 降功耗找合审           |                                                        | - 0 ×                                    |
| COM5 USB-SEI 项目列表-可按名称过滤                  | 选择底层CORE                                               | 选择文件                                     |
| 停止打印                                      | 脚本和资源列表                                                | 【重要提醒,务必仔细阅读!】                           |
| 打开串口                                      |                                                        | 增加脚本或资源文件                                |
| ■□日志波特率                                   |                                                        | 增加目录(递归)                                 |
|                                           |                                                        | 删除全部                                     |
|                                           |                                                        | 删除选中                                     |
|                                           |                                                        | 〇 usb打印trace                             |
|                                           |                                                        | ○串口1打印trace                              |
|                                           |                                                        | ○串口2打印trace                              |
|                                           |                                                        | □添加默认lib                                 |
|                                           |                                                        | □ 升级文件包含core                             |
|                                           |                                                        | □ 升级文件包含脚本                               |
|                                           |                                                        | □ 升级文件无资源文件                              |
|                                           |                                                        | ② 忽略脚本依赖性                                |
|                                           |                                                        | □脚本调试信息                                  |
|                                           | 00:00 USB BOOT下载 下载脚本 T                                | 戰 意思 我 我 我 我 我 我 我 我 我 我 我 我 我 我 我 我 我 我 |
|                                           | <b>量产文件保存路径</b> 选择目录 生成量产文件 □生成文                       | 件增加后缀                                    |
|                                           | 副師本加密(編译) 💿 加密師本(密码8-16字节)                             | 密钥文件                                     |
|                                           | ■ <b>固件签名</b> 用户名 密码 创建签名秘                             | 钥文件 选择签名秘钥文件                             |
| 创建 删除 导入 导出                               | 7205,7201系列模块有USB 800T下载和免800T下载2种模式,量产烧录必须通过拉高USB 800 | I进入下载模式                                  |
|                                           |                                                        |                                          |

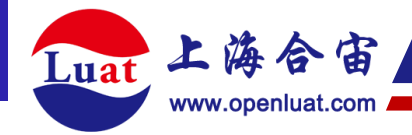

项目建立完毕后,首先要选择 Air8101 的底层 CORE,点击"选择文件",选择 4.1 下载好的

内核固件。

文件全部添加进来。

| 👳 项目管理-3.0.25 降功耗找合审 |                                                   | ×              |
|----------------------|---------------------------------------------------|----------------|
| 项目列表-可按名称过滤          | 选择底层CORE D:\work\git\LuatOS-SoC_V1003_Air8101.soc | 选择文件           |
| Air8101项目测试          | 脚本和资源列表                                           | 【重要提醒,务必仔细阅读!】 |

接下来添加脚本文件和默认 lib, 点击"增加脚本或资源文件",选择你所需要添加的脚本文件即可,这里演示使用的只有一个 main.lua 文件,同时也要勾选"添加默认 lib"选项。注意:如果需要添加的脚本文件比较多,可以选择"增加目录(递归)",将同目录下的所有

| 同目列表-可按名称过滤 |    | 洗择底层CORF                | D:\work\git\Lu       | atOS-SoC_V1003_Air8 | 3101.soc                             |              |               | 选择          | 这件            |
|-------------|----|-------------------------|----------------------|---------------------|--------------------------------------|--------------|---------------|-------------|---------------|
| Air8101项目测试 |    | 脚大和姿術列主                 |                      |                     |                                      |              | 【重要捐醋】        | 条心存缩        | 脳間違い】         |
|             |    | 894年本山東北水グリスス           |                      |                     |                                      |              | A HE SC DEREM | 75 X2 11 A  | alization - a |
|             |    | □ D:\work\gi<br>main.lu | t\LuatOS\module<br>a | e\Air8101\demo\gpi  | o\GPIO输出模式                           |              | 増加脚ス          | <b>×或资源</b> | 文件            |
|             |    | L                       |                      |                     |                                      | J            | 増加            | 目录(递)       | ∃)            |
|             |    |                         |                      |                     |                                      |              | 册             | 除全部         |               |
|             |    |                         |                      |                     |                                      |              | 删             | 除选中         |               |
|             |    |                         |                      |                     |                                      |              | 🚽 添加默认        | lib         |               |
|             |    |                         |                      |                     |                                      |              | □升级文件         | 包含cor       | e             |
|             |    |                         |                      |                     |                                      | (            | ] 忽略脚本        | 依赖性         |               |
|             |    |                         |                      |                     |                                      |              | ☑ 脚本调试        | 信息          |               |
|             |    |                         |                      |                     |                                      |              | ] EC方案濯       | 除KV分        |               |
|             |    |                         |                      |                     |                                      |              | 」EC方案演        | 除FS分        | ×             |
|             |    |                         |                      | 7                   |                                      | (            | 」EC万案统        | 3BOO I)     | 別脚本           |
|             |    |                         |                      | 00:00 USB BO        | OT下载 下载                              | 湖本 下載        | 底层和脚本         | :<br>语      | 法检查           |
|             |    | 月女子/4/日本時               | 7                    | 24-17 D B           | ···································· |              |               |             |               |
|             |    | 重广义件保仔路(                | £                    |                     | 生成重广义件                               |              | 喧加卢薇          |             |               |
|             |    | 🗌 脚本加密(编译               | (2) □ 加密脚本(2)        | 密码8-16字节)           |                                      |              |               | 密钥          | 这件            |
|             |    |                         |                      |                     |                                      |              |               |             |               |
|             |    | □ 固件签名 月                | 月户名                  | 密码                  |                                      | 创建签名秘钥       | 文件 选          | 择签名利        | 湖文件           |
|             |    | 720S, 720V系列模           | 块有VSB BOOT下载         | t和免BOOT下载2种模式       | ,重产烧录必须通过                            | 过拉高VSB BOOT进 | 込下载模式         | 2           |               |
| 创建 删除 导入    | 导出 |                         |                      |                     |                                      |              |               |             |               |

至此,项目新建成功,接下来点击"下载底层和脚本"进行烧录。如果核心板已经烧录过底 层 core,且不需要更换底层 core,下次烧录只需点击"下载脚本"单烧录脚本即可。

|             | Juat        | 上海     | 合言        | 6             |                                          |                  |            |              |                     |                     |  |
|-------------|-------------|--------|-----------|---------------|------------------------------------------|------------------|------------|--------------|---------------------|---------------------|--|
|             | Turt        | www.op | enluat.co | m             |                                          |                  |            |              |                     |                     |  |
|             |             |        |           |               |                                          |                  |            |              |                     |                     |  |
| 💿 项目管理-3    | .0.25 降功耗找合 | 宙      |           |               |                                          |                  |            |              | _                   | o x                 |  |
| 项目列表-可按名称过滤 |             |        |           | 洗择底层CORE      | D:\work\git\LuatOS-SoC_V1003_Air8101.soc |                  |            |              |                     | 选择文件                |  |
| Air8101项目》  | ]试          |        |           |               |                                          |                  |            |              | 「重重焊醌 冬             | 心存細調漆・1             |  |
|             |             |        |           | 副本社回惑/J本      |                                          |                  |            |              |                     | 龙门和ING天。<br>武姿调立/H  |  |
|             |             |        |           | main.lua      | 19川四4                                    | \$6,0,0,0,7,X,1+ |            |              |                     |                     |  |
|             |             |        |           |               |                                          |                  |            |              | 增加目                 | 录(递归)               |  |
|             |             |        |           |               |                                          |                  |            |              | 删除                  | 全部                  |  |
|             |             |        |           |               |                                          |                  |            |              |                     | 选中                  |  |
|             |             |        |           |               |                                          |                  |            | ☑ 添加默认lil    | þ                   |                     |  |
|             |             |        |           |               |                                          |                  |            |              |                     | □ 升级文件包含core        |  |
|             |             |        |           |               |                                          |                  |            |              | 初生                  |                     |  |
|             |             |        |           |               |                                          |                  |            |              | ₩©<br>\$KV分区        |                     |  |
|             |             |        |           |               |                                          |                  |            |              | 余FS分区               |                     |  |
|             |             |        |           |               |                                          |                  |            |              | OOT刷脚本              |                     |  |
|             |             |        |           |               |                                          | 00:00            | JSB BOOT下载 | 下载脚本         | 下载底层和脚本             | 语法检查                |  |
|             |             |        |           |               |                                          |                  |            |              |                     | -                   |  |
|             |             |        |           | 量产文件保存路径      | ž <u>.</u>                               | 选                | 释目录 生d     | 战量产文件 □ 生成   | <sup>戊</sup> 文件増加后缀 |                     |  |
|             |             |        |           | 🗌 脚本加密(编译     | ) 🗌 加密脚本(                                | 密码8-16字节)        |            |              |                     | 密钥文件                |  |
|             |             |        |           |               |                                          |                  |            | AU 70 44 4   | Chattan Id.         | Mar 44 (1) 100 - 11 |  |
|             |             |        |           | □ 固件签名 月      | 17名                                      | 22               | (1)当       | 创建签名         | 秘钥又件 选择             | 签名秘钥又件              |  |
| 创建          | 删除          | 导入     | 导出        | 720S, 720U系列模 | 块有VSB BOOT下葬                             | 烖和免BOOT下载        | 2种模式,重产烧   | 录必须通过拉高USB B | 300T进入下载模式          |                     |  |

烧录成功后,LuaTools 会提示下载成功,并且LuaTools 可以看到脚本打印的日志了。

| 📚 项目管理-3.0.25 降功耗找合亩 |                                                                                                    |                                                |                    |            | -                                                               | D X                                                                                                    |  |
|----------------------|----------------------------------------------------------------------------------------------------|------------------------------------------------|--------------------|------------|-----------------------------------------------------------------|----------------------------------------------------------------------------------------------------|--|
| 项目列表-可按名称过滤          | 选择底层CORE                                                                                                    | D:\work\git\LuatOS-SoC                         | _V1003_Air8101.soc |            |                                                                 | 选择文件                                                                                                    |  |
| LAir8101项目测试         | 选择微层CORE D1;Work(git(LuatOS-S8L_V1005_Air8101.882<br>脚本和资源列表<br>□ D:\work\git(LuatOS\module\Air8101\demo\gpio\GPIO输出模式<br>main.lua |                                                |                    |            | 四年又計<br>【重要提醒。务必仔细阅读:】<br>増加脚本或资源文件<br>増加目录(通归)<br>删除全部<br>删除选中 |                                                                                                    |  |
|                      |                                                                                                    |                                                |                    |            |                                                                 | <ul> <li>分级文件包含core</li> <li>分级设件包含core</li> <li>勿略脚本体敏性</li> <li>脚本调试信息</li> <li>EC方案清除KV分区</li> <li>EC方案清除FS分区</li> <li>EC方案免BOOT刷脚本</li> </ul> |  |
|                      |                                                                                                    | 00:58                                          | USB BOOT下载         | 下载脚本       | 「戴底层和脚2                                                         | 语法检查                                                                                                    |  |
|                      | 量产文件保存路径                                                                                                    | ž <u>.                                    </u> | 选择目录 生成            | 量产文件 🗌 生成文 | 件增加后缀                                                           |                                                                                                    |  |
|                      | 🗌 脚本加密(编译                                                                                                    | 🖹) 🗌 加密脚本(密码8-16字                              | 节)                 |            |                                                                 | 密钥文件                                                                                                    |  |
|                      | <ul> <li>固件签名</li> <li>所载成功</li> </ul>                                                                                             | 11户名                                           | 密码                 | 创建签名秘      | 钥文件 逆                                                           | 择签名秘钥文件                                                                                                    |  |
| 创建 删除 导入 导出          |                                                                                                    |                                                |                    |            |                                                                 |                                                                                                    |  |

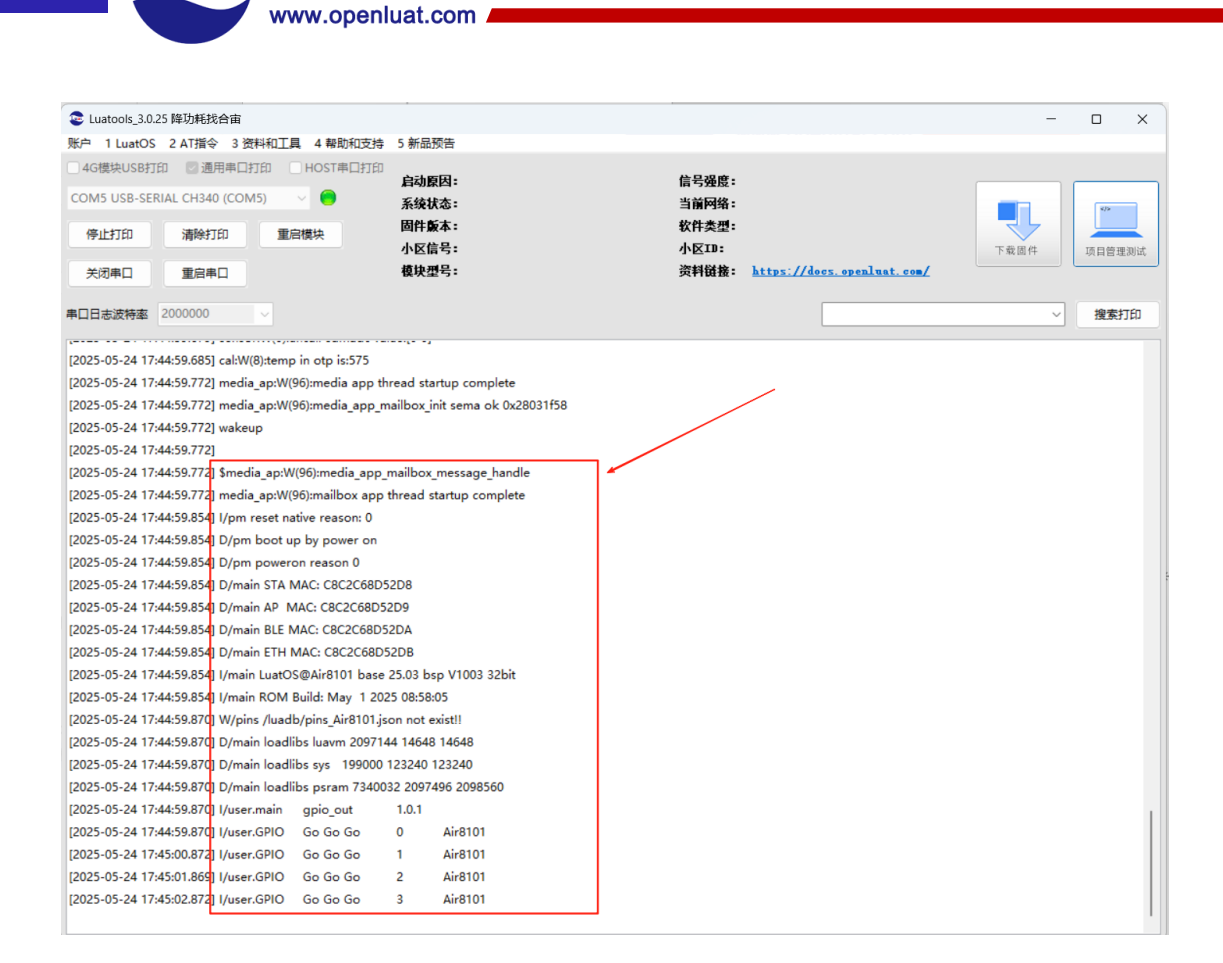

#### 更多信息

详见: Docs.openLuat.com

Luat 上海合宙

www.Air8101.cn

更多关于针对 Air8101 进行 LuatOS 二次开发的详细文档说明都在合宙 Docs

网站,并且持续更新迭代中……